## TEXTUR3D<sup>®</sup>Inline Printing

Import an image by going to File>Import.

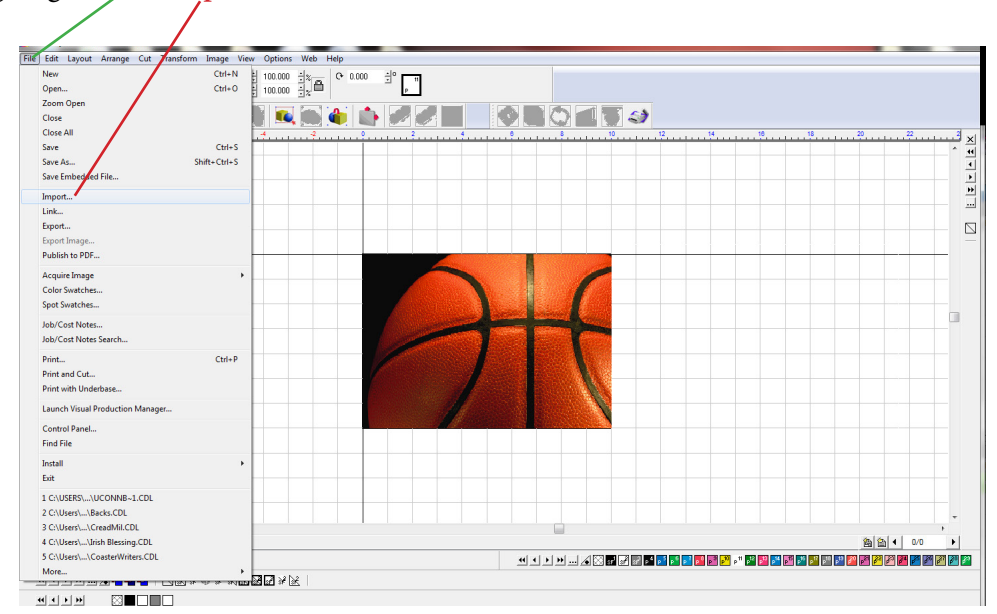

Make a duplicate of the image by selecting the image and going to Edit>Duplicate or press *Ctrl D* on the keyboard.

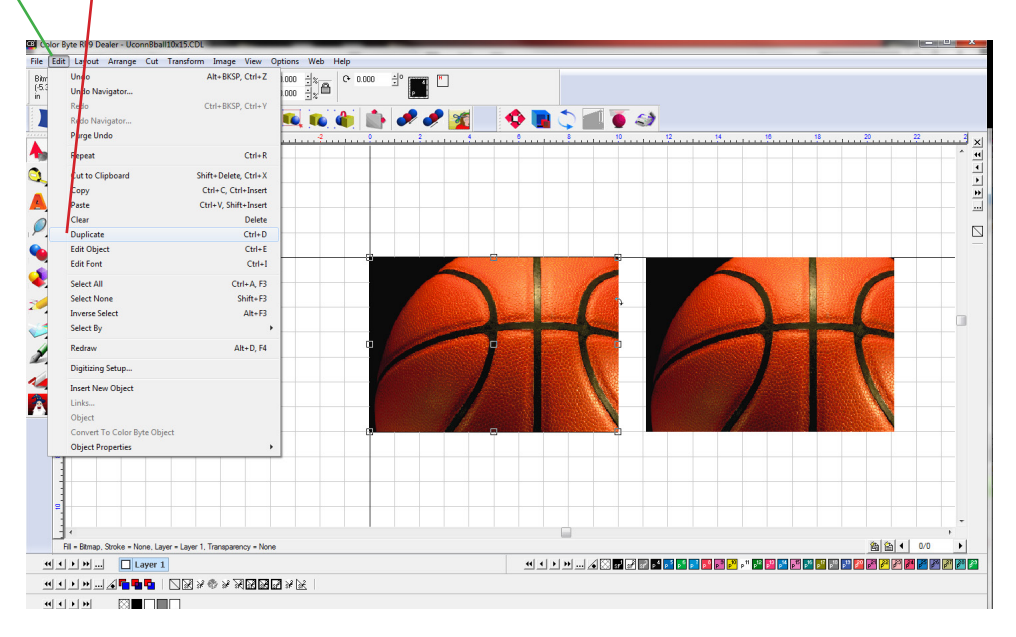

DCS HQ 99 Hammer Mill Road, Rocky Hill, CT USA 06067 / 800-693-6376 / +1 860-829-2244 / info@directcolorsystems.com DCS EAA Rua do Alto Das Torres, 942, 4430-009 Vila Nova De Gaia, Portugal / EAAinfo@directcolorsystems.com

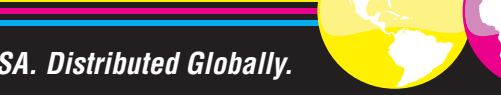

www.DirectColorSystems.com

Made in the USA. Distributed Globally.

Convert the duplicate image to Grayscale by going to Image>Mode>Grayscale.

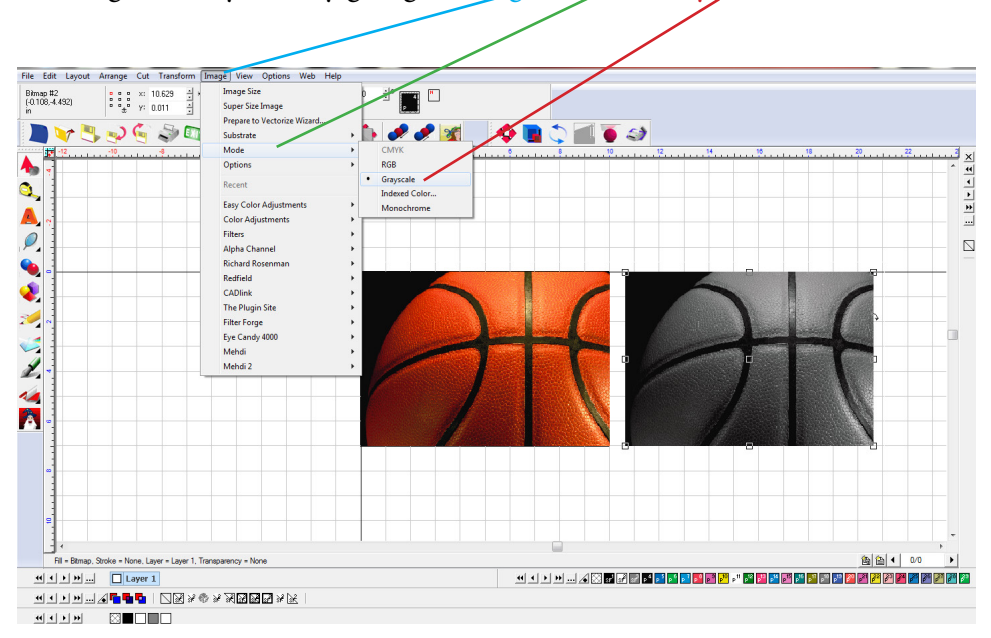

Depending on whether the image has a black background or not, the grayscaled image may need to be inverted. To invert go to Image>Color\_Adjustments>Invert.

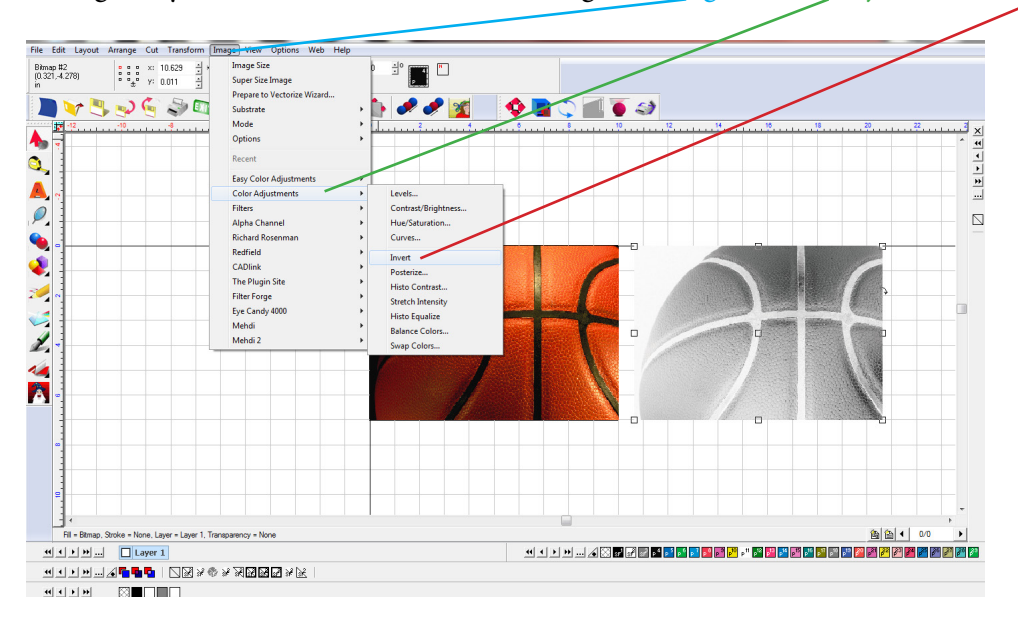

The greater the contrast between the black and white areas, the more texture the ouput will have. To adjust the contrast of the grayscaled image go to Image>Color Adjustments>Curves.

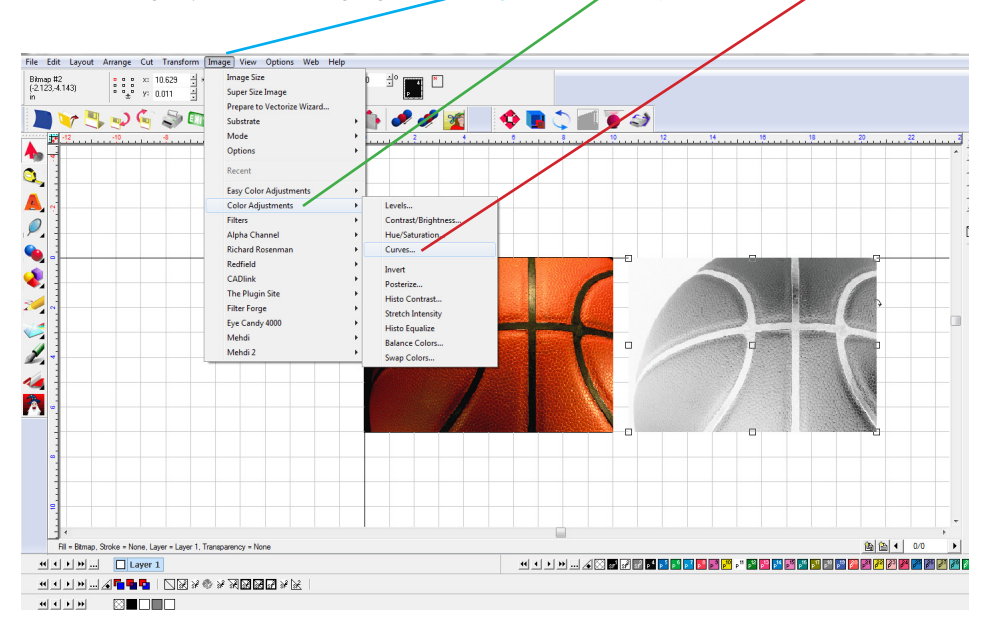

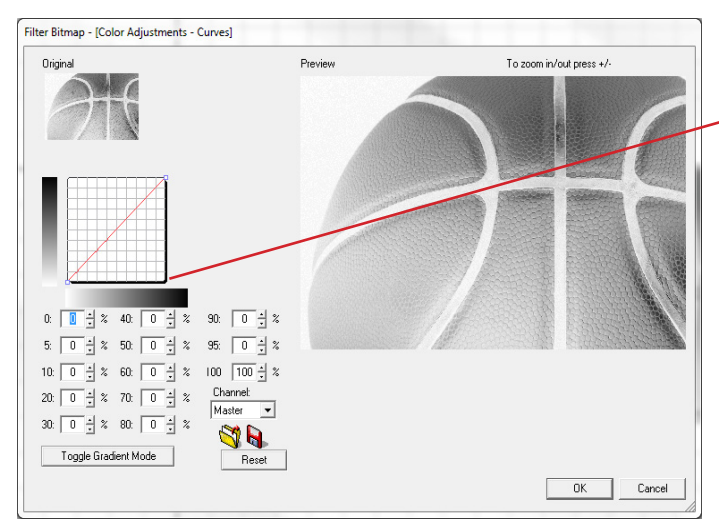

Adjust the curve to build greater contrast. The darker the color the more ink ouput.

In this case the curve has been raised at 30% and 70%.

Select Reset to start over if the adjustments aren't to your liking, then click OK.

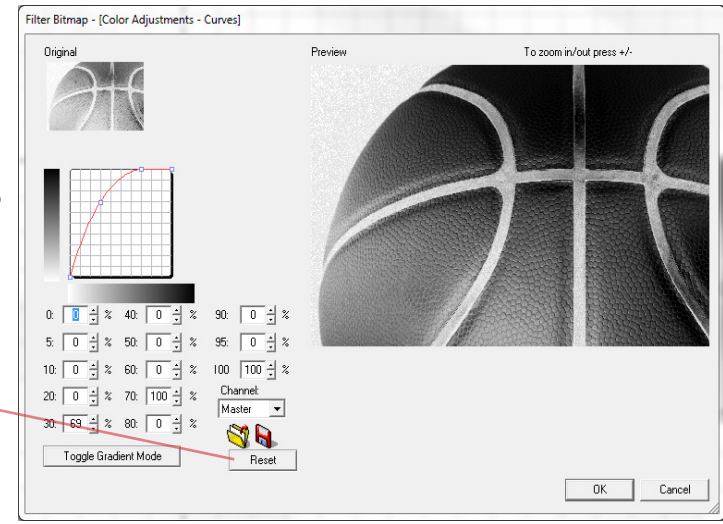

## Render the adjusted grayscale image to a Multi-tone Bitmap by selecting the image and going to Transform>Render Multi-tone Bitmap.

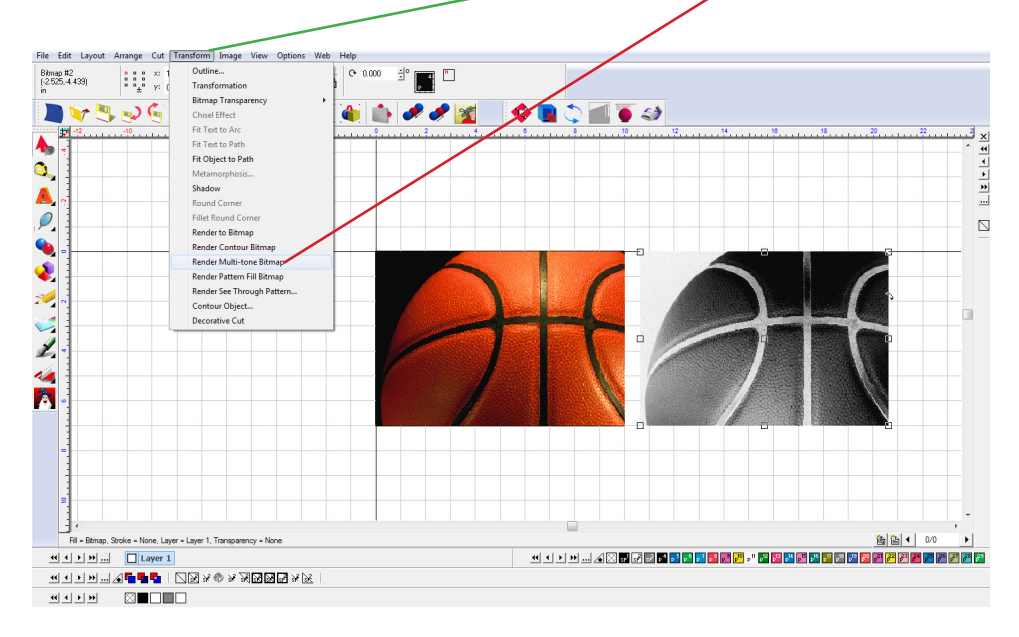

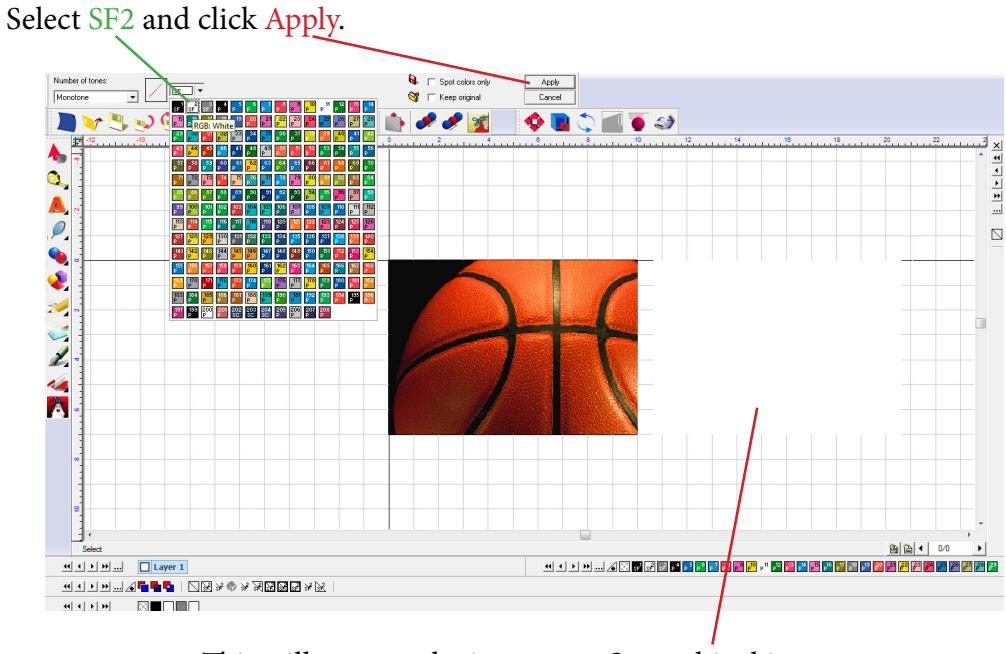

This will convert the image to a Spot white bitmap, which apears as a solid white rectangle.

Place the Spot White Muli-tone bitmap directly over the original image by snapping them both to the top left side of the sign blank area.

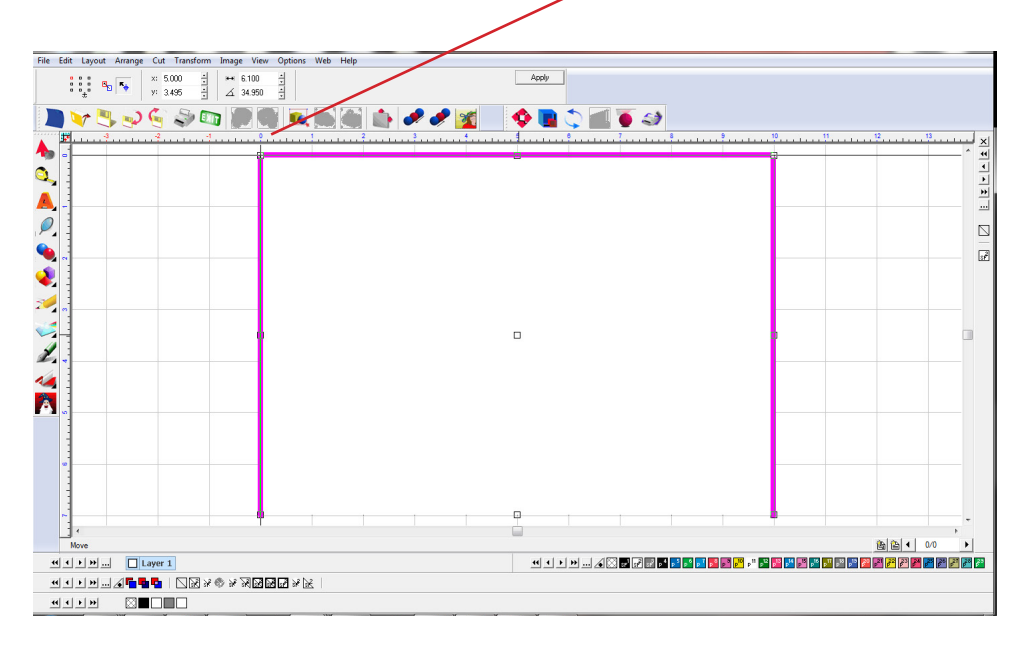

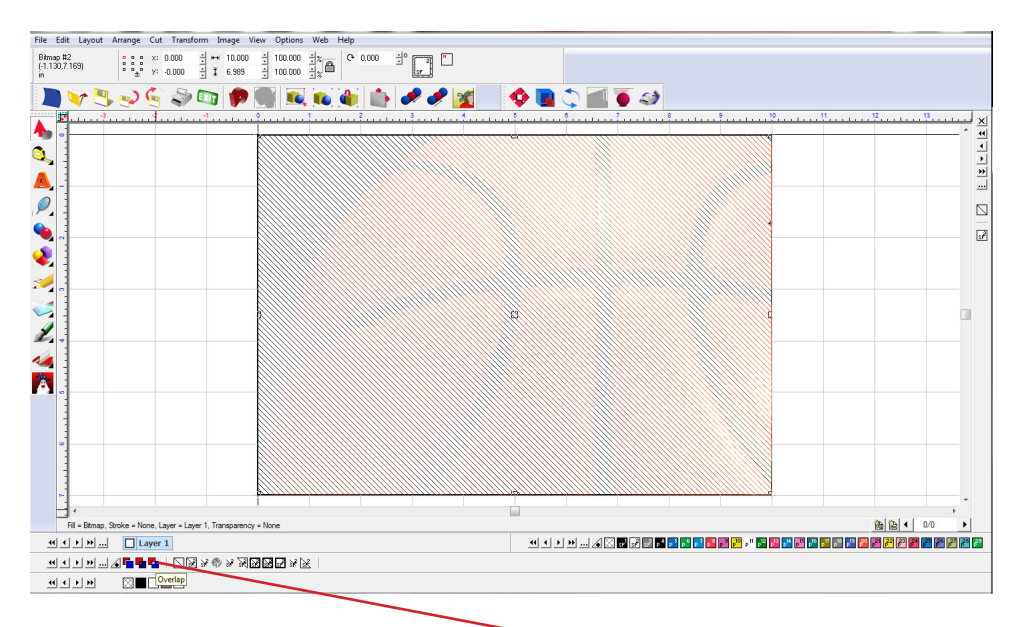

Select the Spot white Mutli-tone bitmap and click Overlap. The Spot white bitmap will appear somewhat transparent as seen above.

## To print go to File>Print and Cut

| New Ct                                 |      |                                             |
|----------------------------------------|------|---------------------------------------------|
| Open Ct                                |      |                                             |
| Zoom Open                              |      |                                             |
| Close                                  |      |                                             |
| Close All                              |      | 12 13                                       |
| Save Cr                                | s    |                                             |
| Save As Shift+Ct<br>Save Embedded File | s    |                                             |
|                                        |      |                                             |
| Import                                 |      |                                             |
| Link                                   |      |                                             |
| Export                                 |      |                                             |
| Publich to PDE                         | P    |                                             |
|                                        |      |                                             |
| Acquire Image                          |      |                                             |
| Color Swatches                         |      |                                             |
| spot swatches                          |      |                                             |
| Job/Cost Notes                         |      |                                             |
| Job/Cost Notes Starch                  |      |                                             |
| Print Ct                               | P    |                                             |
| Print and Cut                          |      |                                             |
| Print with Underbase                   |      |                                             |
| Launch Visual Production Manager       |      |                                             |
| Control Panel                          |      |                                             |
| Find File                              |      |                                             |
| Install                                |      |                                             |
| Exit                                   |      |                                             |
| 1 C:\USERS\\UCONNB~1.CDL               |      |                                             |
| 2 C:\Users\\Backs.CDL                  |      |                                             |
| 3 C:\Users\\CreadMil.CDL               |      | •                                           |
| 4 C:\Users\\Irish Blessing.CDL         | None | 🚵 🔛 🕇 0/0                                   |
| 5 C:\Users\\CoasterWriters.CDL         |      | n na 19 19 19 19 19 19 19 19 19 19 19 19 19 |
| More                                   |      |                                             |

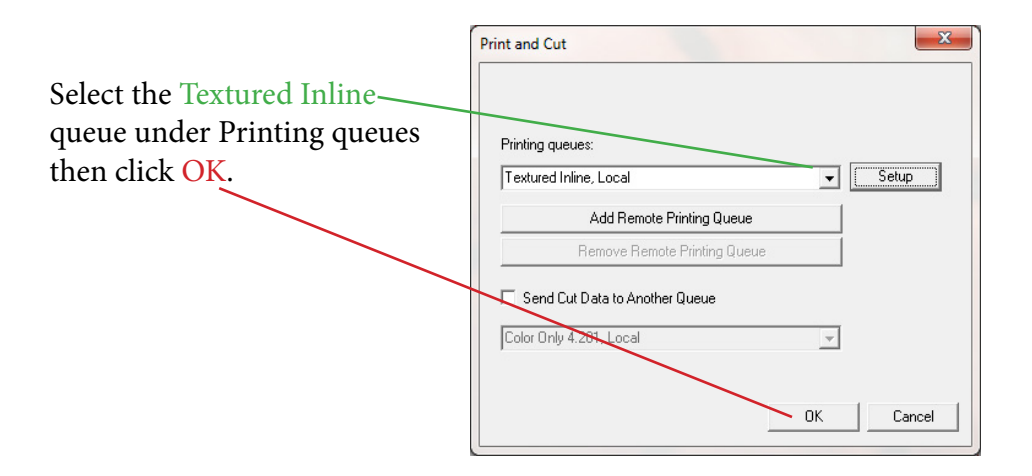

## Select the Textured Inline Queue in the RIP and Print.

| File Queue Jobs Devices Tools View Help        |                   |                                                                                                    |                                                                |  |  |
|------------------------------------------------|-------------------|----------------------------------------------------------------------------------------------------|----------------------------------------------------------------|--|--|
| 📮 🔒 🕞 🕞 🕞 🔮                                    | 22                | S 🔁 🖬 🕴 🍭                                                                                                    |                                                                |  |  |
| White with Color Inline 4.201 [2] Nozzle Check | 4.201 Textured In | ine [1] for Marty :) DCS Direct Jet 1324 Color O                                                                                                    | Child                                                          |  |  |
| total: 1                                       |                   |                                                                                                    | 0 1 2 3 4 5 6 7 8 9 10 11 12 15                                |  |  |
| Name                                           | Status            | Print Mode                                                                                                    | c baba baba baba baba baba baba ba                             |  |  |
|                                                | Pending           | Properties. Alt France Jones Jones J |                                                                |  |  |
| < []                                           |                   |                                                                                                    |                                                                |  |  |
| Name                                           | Onton             | Print Made Copies                                                                                                    | Copies Tiles Dupicate                                          |  |  |
| name                                           | Status            | This Mode Copies                                                                                                    |                                                                |  |  |
| same bagebanpe z                               | waiung            | resoure mine Hnal 082912                                                                                                    | II 10,0000 in ** II 7,0000 in ** 🔽 100,0000 9** Rotate: None 👻 |  |  |
| Page output - FOOTBAx1                         | Complete          | Texture Inline Final 082912                                                                                                    | + 3000 m ** * 0.0000 m **                                      |  |  |
| Page output - football6x8                      | Complete          | Texture Inline Final 082912                                                                                                    |                                                                |  |  |
| Page output - Leopard                          | Complete          | Texture Inline Final 082912                                                                                                    |                                                                |  |  |
| 100 H                                          |                   |                                                                                                    | Reset Crop Mark Invert Mirror                                  |  |  |